## Инструкция по входу в личный кабинет

1. Зайти на официальный сайт Современного технического университета <u>http://stirzn.ru</u>

| ~                                                                                                    |                                                                                                    | terging the reader cost                                                              |
|----------------------------------------------------------------------------------------------------|----------------------------------------------------------------------------------------------------|--------------------------------------------------------------------------------------|
| Совремя<br>техниче<br>универс                                                                                                    | онный<br>ский<br>итет                                                                                                    |                                                                                      |
| Ale transformer Conservable                                                                                                    | Management and an and an and an and an and an and an and an and an and an and an and an and an and an and an an                                                                                                    | Carlos a presidente                                                                  |
| вопросам<br>(4912) 30-06-30                                                                                                    | Таранья<br>Кабинет<br>Абитуриента                                                                                                    | Опрос грандан о коместан<br>условно осуднотальной<br>образоватальной<br>деятельности |
| Li arguna 2011 toga e<br>Tespensenati<br>Tespensenati                                                                                                    | Проток абсуловачи, годо на склачител Полталии про<br>в острудние Паладание полаготок ото Лотрон                                                                                                    | ngarere -                                                                            |
| III interactive approximation of the second states of the second states of the second stat | Принятитурны дат на пайти Окраничного телину сило ненир<br>наринос, что ры наррот для таба начко пролособранных на<br>нача соправля брат технола и ибианствии и на обществии и<br>в также приняти и прогодородно и наукование на обществии и<br>в также приняти и прогодородно и наукование начат у на |                                                                                      |
| Conservation and a second second second                                                                                                    | Бланыс эставля переролжная роль аграготенность, «Беза<br>Тамия понястая, как пенерателость, пособность накорать                                                                                                    | directed                                                                             |

2. В верхнем меню выбрать пункт Личный кабинет, в открывшемся окне нажать кнопку Регистрация

| Лопен  |   |
|--------|---|
| Паролы | 8 |
| войт   | и |

3. Ввести свой адрес электронной почты

| E-mail:                                    |
|--------------------------------------------|
| Baegete E-mail                             |
| "Е-Маё должен быть внесён в личное<br>дело |
| получить парояь                            |

- 4. Зайти в свою почту и прочитать письмо с паролем для входа в ЛК.
- 5. Еще раз зайти в Личный кабинет и ввести в качестве логина свою электронную почту и пароль, полученный от сервиса.